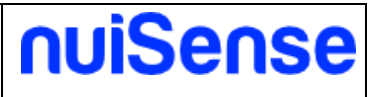

### nuiSense business :

### How to download and install

### nuiSense business: how to download and install

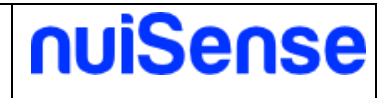

#### **Document information**

| Title:                   | how to download and install |                   |            |
|--------------------------|-----------------------------|-------------------|------------|
| Product name:            | nuiSense business           | Version number:   | 1.0        |
| Minimum product version: | Ver. 2.8.5.0 / 2.10.5.0     | Version date:     | 25/03/2016 |
| Prepared by:             | di-erre software s.r.l.     | Preparation date: | 25/03/2016 |
| Reviewed by:             |                             | Review date:      |            |

#### Version History

| Ver.<br>No. | Ver. Date  | Revised By | Description       | Filename                       |
|-------------|------------|------------|-------------------|--------------------------------|
| 1.0         | 25/03/2016 |            | Document creation | nuiSense-HowTo-<br>Install.pdf |
|             |            |            |                   |                                |
|             |            |            |                   |                                |
|             |            |            |                   |                                |
|             |            |            |                   |                                |

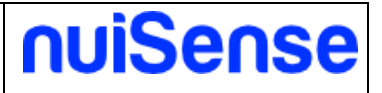

# Index

| 1 | Introduction         | . 4 |
|---|----------------------|-----|
|   | 1.1 Prerequisites    | . 4 |
| 2 | Download and install | 5   |

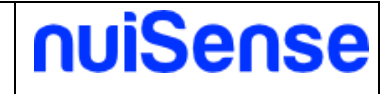

## **1** Introduction

This whitepaper explains how to download and install nuiSense business.

### **1.1 Prerequisites**

To install nuiSense you need the following prerequisites:

- Microsoft Windows 8.1 or Microsoft Windows 10
- Any touch certified device for Windows 8.1 / 10. It also works fine with mouse and keyboard
- A Microsoft Account for connecting to Windows Store

If you do not have a Microsoft Account do not worry, it is free. You can create a Microsoft Account here: <u>https://www.microsoft.com/en-us/account/default.aspx</u>

**NOTE:** Microsoft Windows 7 or below is not supported.

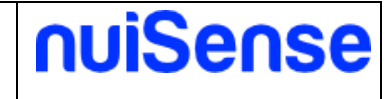

# **2** Download and install

To download and install nuiSense business you can download the latest version of the App from <u>http://www.nuisense.com/multitouch-software-download.aspx</u> clicking on "Download for Windows 8.1" or "Download for Windows 10" depending on your operating system version. Follow the instructions to download and install the nuiSense business multi-touch suite:

- Click on nuiSense business download link, automatically it opens Windows Store;
- In Windows Store click on "Free" button to start download (as shown in the picture below);

| iome <b>Apps</b> Game                                                                   | is Music Movies&TV                                                                                                    | A Search                           |
|-----------------------------------------------------------------------------------------|----------------------------------------------------------------------------------------------------|------------------------------------|
|                                                                                         | nuiSense business<br>di-erre software<br>3+ *****<br>(a) share<br>Built for Windows 10                                                                                                    |                                    |
| nuiSerse businesi is i<br>create multi-touch ap<br>More<br>Free*<br>Content & opp purch | the technological solution suited to your business that allows you to<br>oplication and interactive and engaging presentations with your                                                                                                    |                                    |
| Ratings and re                                                                          | EVÎEWS All devices PC<br>nulSense business                                                                                                    | show all People also like show all |
| 5.0<br>****** 7 ratings<br>5*<br>4* 0<br>3* 0<br>2* 0<br>1* 0                           | <ul> <li>477/2014 by Daviel</li> <li>Ottima app, posso visionare te mile foto i miei vio<br/>accumenti, con i tag nic poi ho substo i contenua<br/>anche sul mio device Windows Phone</li> <li>Wei this building T Wei YU - Rei con - Rei</li> </ul>                                                                                                    | deo i<br>li<br>Pree<br>Pree        |
| Features                                                                                | The second sublement of the second second se | HYBRID FORMS                       |

• If you are already logged in Windows Store the installation will start automatically;

• If you are not logged in Windows Store you need to log in now. Windows Store will prompt you accounts that you already used on your device or, if your list is empty **click on** "**Microsoft Account**" item to add your account (as shown in the picture below)

|          | Choose an account                                        | ×     |
|----------|----------------------------------------------------------|-------|
| na<br>ns | Microsoft account                                        | -     |
|          | Microsoft account                                        |       |
|          | Microsoft account<br>Outlook.com, Hotmail, Live.com, MSN | 1     |
|          |                                                          |       |
|          |                                                          |       |
| es       |                                                          |       |
| el       |                                                          | Close |
| sso      | visionare le fille foto i filler video i                 |       |
| . i to   | a nfa nai ha cubita i contonuti                          |       |

nuiSense

| nuiSense business: h | now to download | and install |
|----------------------|-----------------|-------------|
|----------------------|-----------------|-------------|

- If you choose "Microsoft Account" at the previous step you can specify username and password of your account and then click "Sign in" button (as shown in the picture below);
- If you have not one you can create a new one clicking on "No Account? Create one!" (as shown in the picture below);

|                                                                                        | ×                      |
|----------------------------------------------------------------------------------------|------------------------|
|                                                                                        |                        |
| Sign in with Microsoft                                                                 |                        |
| It's simple and free! With your Microsoft account, you are co<br>Microsoft. Learn more | onnected to everything |
| ] & @ @ # & > / #                                                                      |                        |
| Email or phone                                                                         |                        |
| Password                                                                               |                        |
| Forgot my password                                                                     |                        |
| No account? Create one!                                                                |                        |
|                                                                                        |                        |
| u                                                                                      |                        |
| Microsoft privacy statement                                                            |                        |
| ot<br>o                                                                                | Sign in                |
| n                                                                                      |                        |

Vas this helpful? Yes (1) No (1) 🏳

nuiSense

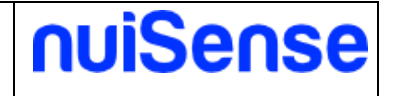

• If you have chosen "Create one!" you can fill the form and click on "Next" and then follow the instruction.

| Windows, Office,<br>personal when yo | Outlook.cor<br>ou sign in wi | n, OneDr<br>th your N | ive, Sky<br>Aicroso | /pe, Xbo:<br>ft accoui | x. They'ı<br>nt.* <mark>Lear</mark> | re all bett<br>n more | ter and n | nore |
|--------------------------------------|------------------------------|-----------------------|---------------------|------------------------|-------------------------------------|-----------------------|-----------|------|
| First name                           |                              | Last n                | ame                 |                        |                                     |                       |           |      |
| someone@exa                          | mple.com                     |                       |                     |                        |                                     |                       |           |      |
| Get a new email                      | address                      |                       |                     |                        |                                     |                       |           |      |
| Password                             |                              |                       |                     |                        |                                     |                       |           |      |
| United States                        |                              |                       |                     |                        | ~                                   |                       |           |      |
| Birth month                          | ~                            | Day                   | $\sim$              | Year                   | ~                                   |                       |           |      |
|                                      |                              |                       |                     |                        |                                     |                       |           |      |

- When you are successfully logged in Windows Store the download will start automatically;
- When download is finishing automatically will start the installation process. The App will be installed on your device without any more click;
- You will found "nuiSense business" icon on your Start Menu. Click it to run nuiSense business.